## Certisign

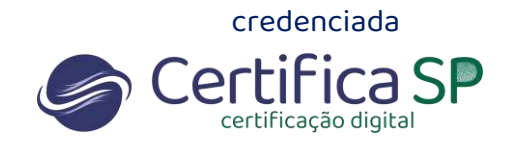

## Como utilizar o certificado A3 na nuvem (RemoteID)

Para a correta utilização do certificado RemoteID, é necessário instalar o DesktopID na máquina. Esta ação é necessária porque algumas aplicações e sites não possuem integração com a tecnologia em Nuvem.

O DesktopID é responsável por realizar a sincronização do certificado que está instalado na conta com a sua máquina.

1. Acesse o link <u>https://www.certisign.com.br/duvidas-suporte/downloads/desktopid</u> e faça o download clicando no sistema operacional que você utiliza e execute o arquivo para instalar.

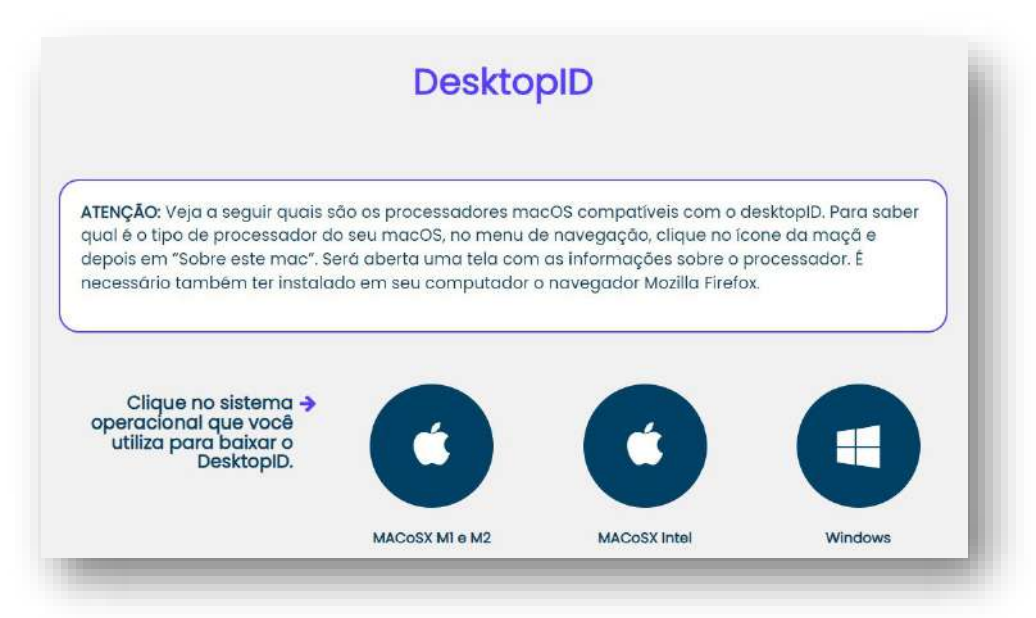

2. Clique em Adicionar Certificado

| desktop0                                        | - 0 X      |
|-------------------------------------------------|------------|
| Certisign                                       | desktopID  |
| Adiconar Gethicodo Recomogar Configurações Nuda |            |
| Certificados                                    |            |
| None                                            | Válido Até |
|                                                 |            |
|                                                 |            |
|                                                 |            |
| 1.1.1.1.1.1.1.1.1.1.1.1.1.1.1.1.1.1.1.1.        |            |
|                                                 |            |

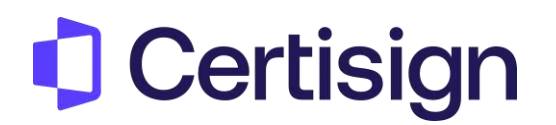

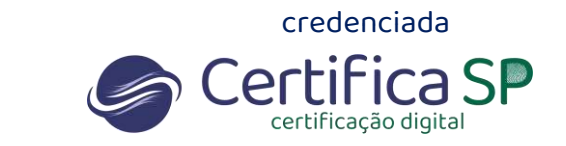

3. selecione "RemoteID".

| Certisign                                                                                                    |                                                    | desktopID  |
|----------------------------------------------------------------------------------------------------|----------------------------------------------------|------------|
| Contraction of the second second of the second second seco | Actionar Certificade   Understat seus certificade? | With a set |

4. Preencha os campos "e-mail" e a senha utilizada para acessar a plataforma do RemoteID. <u>Lembrando que foram cadastrados durante a sua validação.</u>

| Clique em | "Autorizar | Acesso". |
|-----------|------------|----------|
| cuque em  | Autorizai  | ACC330 . |

| sktopiD       |                                             | - 0      |
|---------------|---------------------------------------------|----------|
| Certification |                                             | desktopl |
|               | Adicionar Certificado                       |          |
| Certificados  | Dados de login no <b>remotelD</b><br>E-mail |          |
|               | cliente@cliente.com.br                      |          |
|               | Subdomínio da Organização (se houver)       |          |
|               | Senha                                       |          |
|               | *******                                     |          |
|               |                                             |          |
|               |                                             |          |
|               |                                             |          |
|               |                                             |          |
|               |                                             |          |
|               |                                             |          |

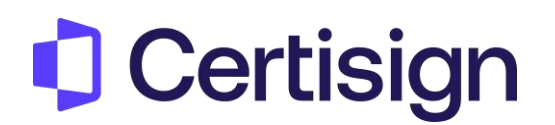

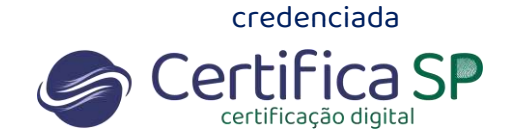

5. Clique em "Concluir" para encerrar o processo

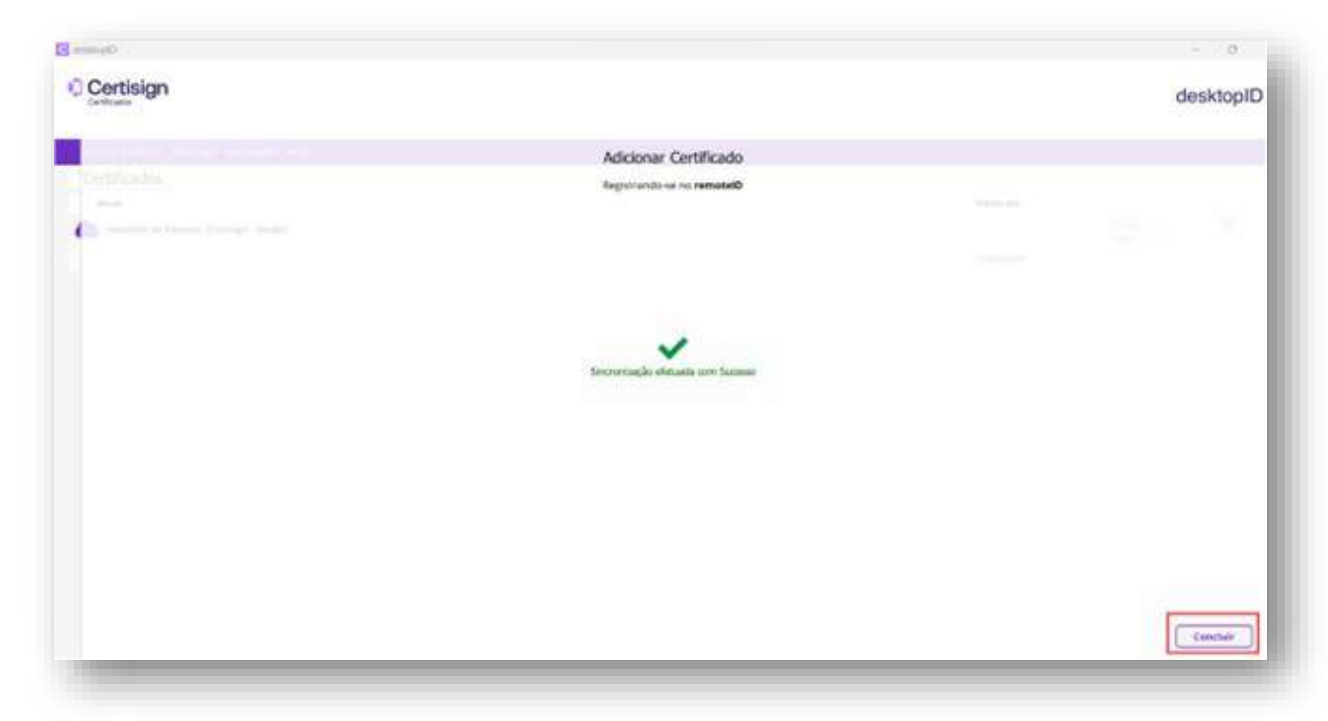

O certificado está pronto para o uso. Na tela inicial do DesktopID mostrará o nome e validade após a sincronização.

| Certisign                                                 | desktopID  |
|-----------------------------------------------------------|------------|
| Adrohnar oertifikada - Recarregar - Configurações - Ajude |            |
| Certificados                                              |            |
| Nome                                                      | Válido Até |
| remotelD de Vanessa (Certisign - Varojo)                  |            |
| VANESSA                                                   | 11/04/2025 |

Agora que você já instalou o DESKTOP ID, precisa ativar o e-Token. O e-token é o segundo fator de segurança para uso do certificado digital.

Veja a seguir:

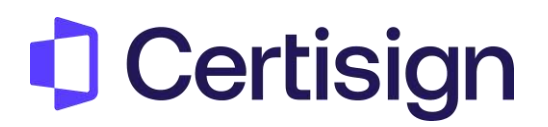

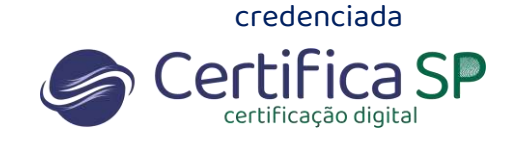

1. Se você ainda não possui o aplicativo **remotelD Certisign** em seu celular, acesse sua loja de aplicativos e instale.

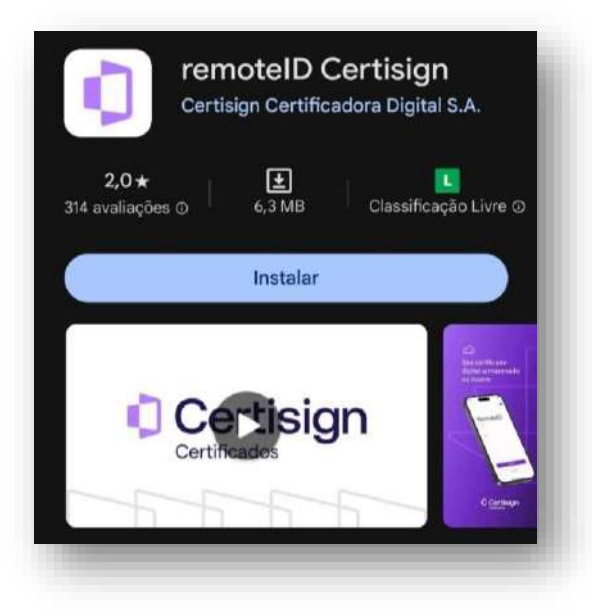

2. Acesse o link <u>https://remoteidcertisign.com.br/manager/#/login</u> com seu e-mail e senha. Esse é o local de armazenamento do seu certificado.

|          | Certisign<br>Certificados                         |
|----------|---------------------------------------------------|
|          | remoteID                                          |
| S P C MA | E-mail                                            |
|          | cliente@cliente.com.br                            |
|          | Senha                                             |
|          |                                                   |
|          | Esqueceu a senna?<br>Reenviar e-mail de ativação? |
| RAN      | Entrar                                            |

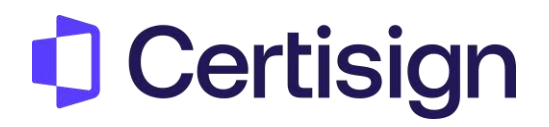

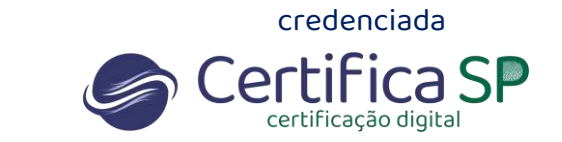

3. Clique em Certificados > Autenticação

| Certificados H                                        | istórico de Uso |            |                      |                     |            |            |
|-------------------------------------------------------|-----------------|------------|----------------------|---------------------|------------|------------|
| Autenticação<br>Meus Certificados<br>Emitir Renovação | tifica          | dos        |                      |                     |            |            |
| Filtro de pesquisa                                    |                 |            |                      |                     |            |            |
| Status                                                | Emitido         | Valido até | Emitido para         | Emissor             |            |            |
| Emitido com<br>sucesso                                | 11-04-2024      | 11-04-2025 | VANESSA<br>OLIVEIRA: | AC Certisign RFB G5 | Q Detalhes | X Revogar  |
|                                                       |                 |            |                      | terms per par       |            | n 12 2 5 5 |

4. Clique em e-Token em seguida "+ Criar Novo registro"

| Certificados | sign                                           | 🙎 Olia Vanessa 🗸 |
|--------------|------------------------------------------------|------------------|
| Certificados | Histórico de Uso                               |                  |
| Autent       | icação                                         |                  |
|              | Formas de autenticação                         | 0                |
|              | CIPIN (Atterar?) (Recuperar por código-chave?) |                  |

| a Você Para Terceiro | 05       |      |               |  |
|----------------------|----------|------|---------------|--|
|                      |          |      |               |  |
|                      |          |      |               |  |
| + Criar novo         | registro |      |               |  |
| Filtro de pesquisa   |          |      |               |  |
|                      |          |      |               |  |
|                      | Manag    | Time | Out-of-server |  |

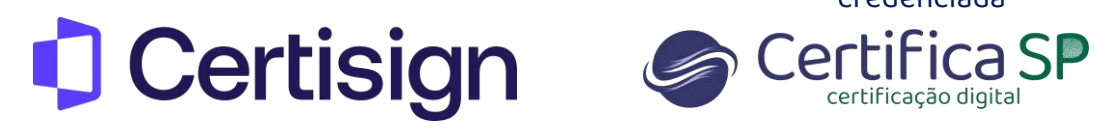

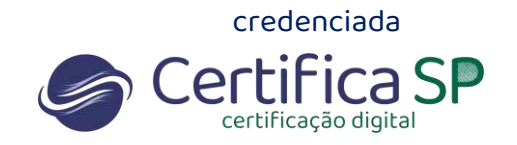

5. Clique em "e-Token pelo remotelD app".

| Certificados Histórico de Uso |                                                         |   | 0     |
|-------------------------------|---------------------------------------------------------|---|-------|
| e-Token                       | Qual tipo de e-Token?                                   | × |       |
|                               | Pelo menos, um item destes abaixo deve ser configurado. |   |       |
| Para Você Para Terceiros      | e-Token pelo remoteID app                               |   |       |
|                               | • Oe-Token pelo cartão                                  |   |       |
| Filtro de pesquisa            |                                                         |   |       |
|                               |                                                         |   | lo em |
|                               | Cancelar                                                |   |       |
|                               |                                                         |   |       |

6. Insira um nome para o e-token e a senha PIN. Clique em Próximo

| TOKEN                    | Digite o seu PIN                             | ×    |
|--------------------------|----------------------------------------------|------|
| Para Você Para Terceiros | Insira um nome para o seu e-Token<br>Vanessa |      |
| + Criar novo registro    | PIN                                          |      |
| Filtro de pesquisa       |                                              |      |
|                          |                                              | to i |
|                          | Cancelar Próximo                             |      |

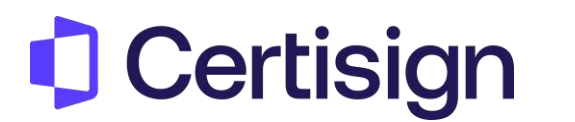

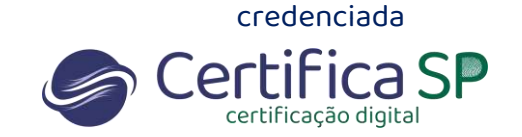

7. No celular através do app e escaneie o QR Code exibido na tela

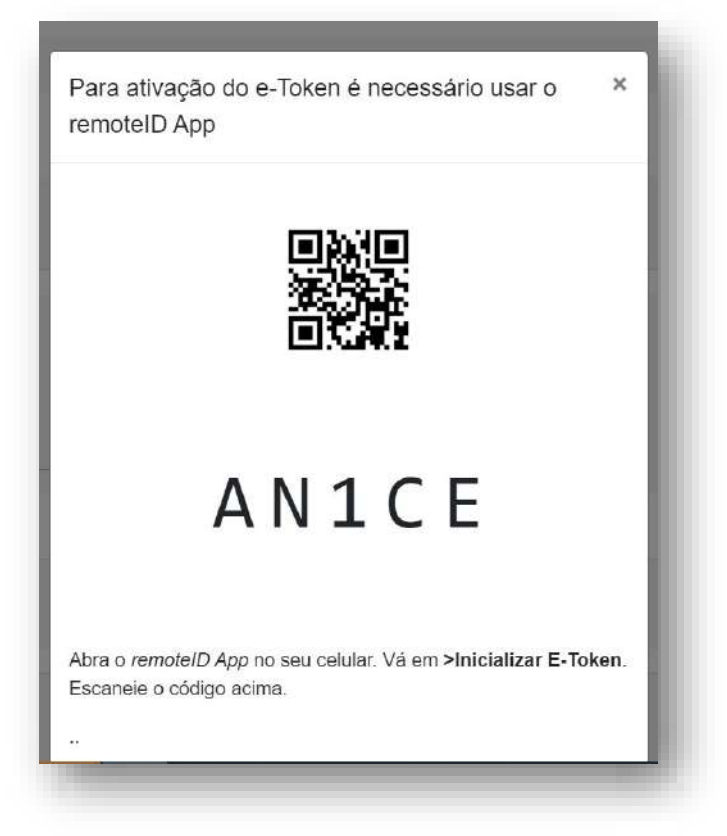

8. Clique em Inicializar e-token e Permitir que o aplicativo tire fotos e gravações

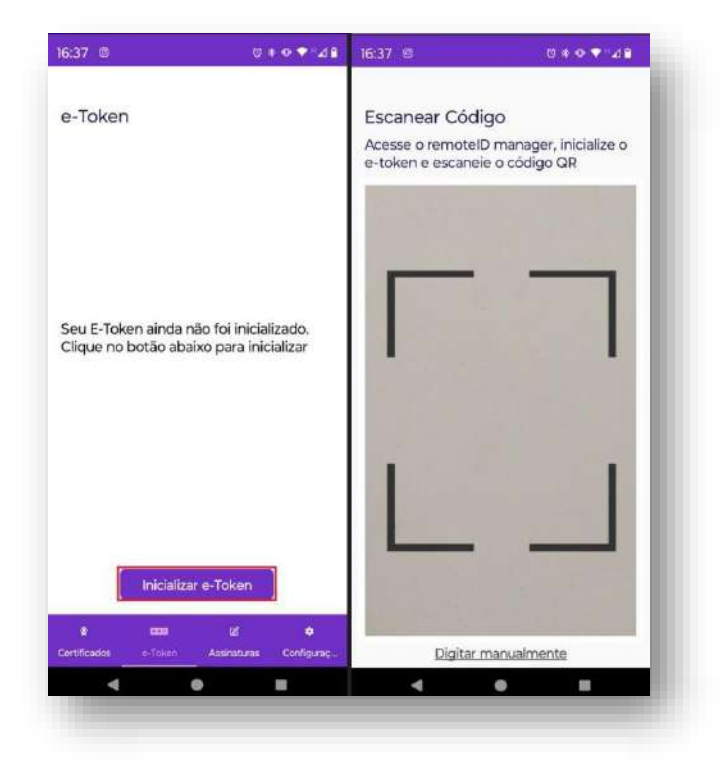

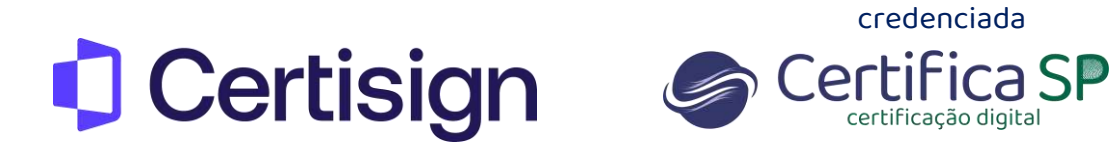

9. Na impossibilidade de escanear, digite o código abaixo do QR Code

| 16:37 @           |                     | (U) 4                                      | • ● ♥ "⊿ 🕯      |
|-------------------|---------------------|--------------------------------------------|-----------------|
| e-Toker           | ۲<br>cliente@clier  | ite.com.br                                 |                 |
| (                 | 946                 | 909                                        | )               |
|                   |                     |                                            |                 |
|                   | Gerencia            | r e-Token                                  |                 |
| ହ<br>Certificados | Gerencia<br>e-Token | r e-Token<br>E <sup>g</sup><br>Assinaturas | ¢<br>Configuraç |

e-Token Cadastrado com sucesso.

| -Token                        |                         | ×          |
|-------------------------------|-------------------------|------------|
| Para Vocé Para Tenceiros      | a Takan Cadaatwada      |            |
| de Criter more mulicitor      | e-Token Cadastrado      |            |
| Filtro de pesquisa            |                         |            |
|                               | Fechar                  | Criado em  |
| + Adicionar e-Token 🖀 Excluir | Yanasaa ayaaayaa inaraa | 09/09/2024 |

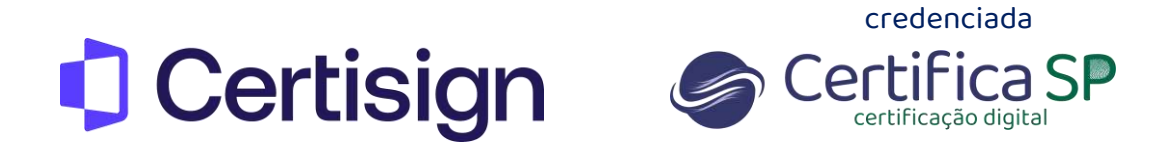

10. O nome aparecerá juntamente com as informações e data de criação

|    | + Criar novo registro |      |      |           |  |
|----|-----------------------|------|------|-----------|--|
|    |                       |      |      |           |  |
| 10 | Filtro de pesquisa    |      |      |           |  |
|    |                       |      |      |           |  |
|    |                       | Nome | Тіро | Criado em |  |

11. Após a validação e aprovação de pedido o certificado será instalado automaticamente dentro da conta Remote Manager

| Veus Cert           | ificado    | os         |                 |                     |            |           |         |
|---------------------|------------|------------|-----------------|---------------------|------------|-----------|---------|
| litro de pesquisa   | Emitido 🕆  | Valido até | Emitido para    | Emissor             |            |           |         |
| Emitido com sucesso | 11-04-2024 | 11-04-2025 | Nome do titular | AC Certisign RFB G5 | Q Detalhes | × Revogar | Excluir |